# Assignment 1

INF 5750 - Open Source Software development - autumn 2007

## Technologies involved

Use of Subversion and Maven.

#### Overview

This assignment will test and give you basic knowledge and hands-on experience with Subversion, Maven, and Eclipse.

### Description

- 1. Log into your account at hisp.info using <username>@login.hisp.info. An account with your UIO username and the password *inf5750* has been created for you.
- 2. Change your password to something personal by executing the *passwd* command.
- 3. Create, in your account, a repository called inf5750. This is where you will keep your assignments.
- 4. Check out a working copy from your newly created repository to wherever you like, e.g. to a directory on your IFI account or to your laptop.
- 5. Create a directory within the working copy called assignment1-<username>.
- 6. In this directory, create a Maven project descriptor file (pom.xml) by hand. I.e. do not use the archetype:create Maven command.
- 7. Build project files for Eclipse using Maven.
- 8. Import your project into Eclipse.
- 9. In Eclipse, go to "Create Source Folder" and create the following directories: src/main/java, src/main/resources.
- 10. Put all files under version control and commit them to your repository.
- 11. In Eclipse, create a package called no.uio.inf5750.assignment1.<username> in src/main/java.
- 12. Create a Java class *HelloWorld.java* in this package. This class must have a main method that prints "Hello World!" to stdout.
- 13. Add manifest information (see below) to the project descriptor file so that Java can find the main class.
- 14. Build the project with Maven, run the *JAR* file from the command line and verify that it works.
- 15. Put the newly created files under version control and commit the changes to your repository.
- 16. When you're done, send a mail to your group teacher with the subject "<username> Assignment 1". Do not send us the source code; we will check it out from your repository.

## Hints

- Repeat the lecture slides and read the first chapter of the SVN book!
- To get Maven to create the desired manifest file, add the following code to the pom.xml file:

```
<build>
  <plugins>
    <plugin>
      <groupId>org.apache.maven.plugins</groupId>
      <artifactId>maven-jar-plugin</artifactId>
      <configuration>
        <archive>
          <manifest>
            <mainClass>
              no.uio.inf5750.assignment1.<username>.<className>
            </mainClass>
          </manifest>
        </archive>
      </configuration>
    </plugin>
  </plugins>
</build>
```